## 9-1. Menjawab konfirmasi keselamatan

Konfirmasi keselamatan akan diterima di kontak yang terdaftar (email, LINE, aplikasi). Anda juga bisa memeriksa/menjawabnya dengan login ke Halaman Saya.

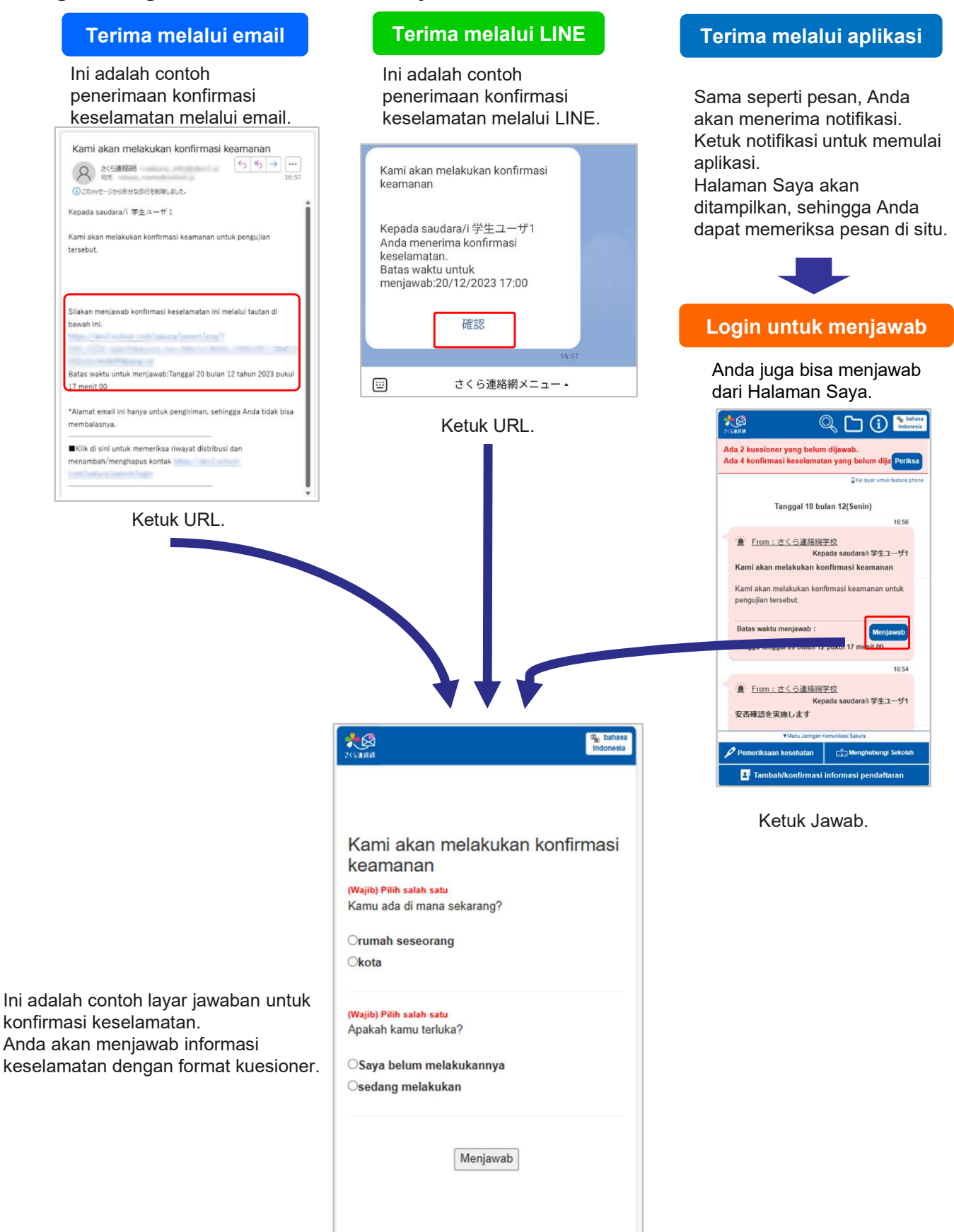